# **ASIC/FPGA** Design and Verification

### Part 3: Using Command Line

Tuan Nguyen-viet

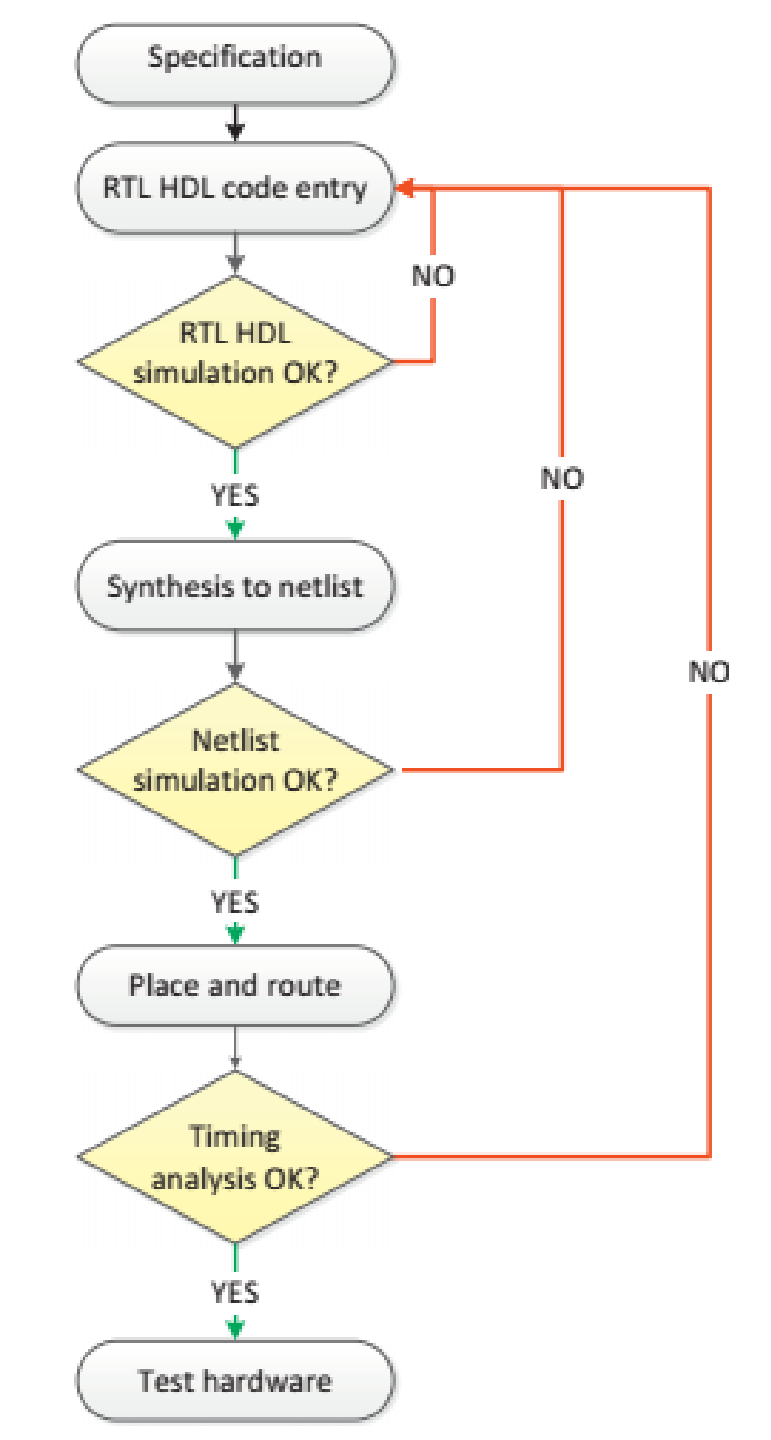

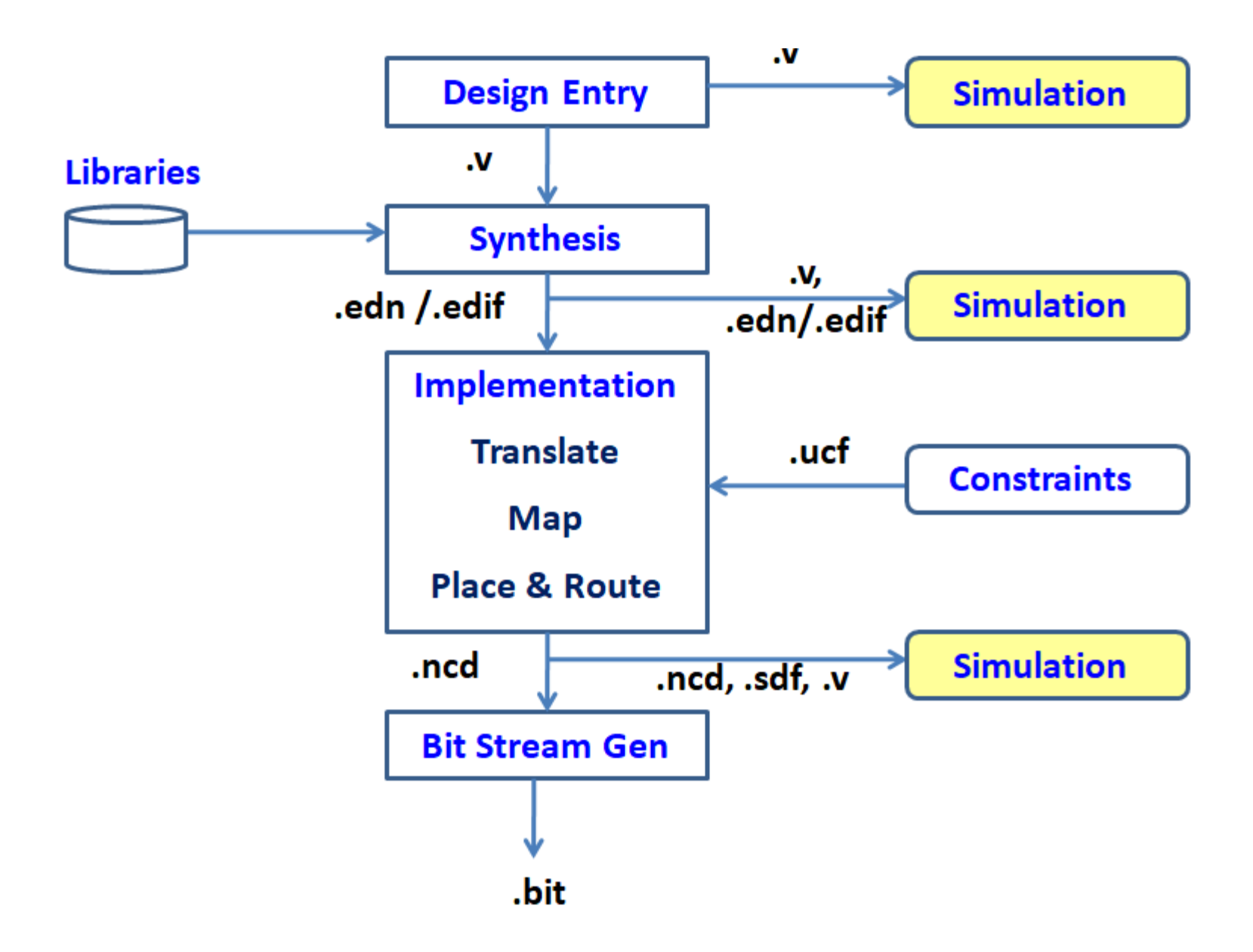

GUI (see Slide \_P2)

Command Prompt - vivado

Microsoft Windows [Version 10.0.19045.5131] (c) Microsoft Corporation. All rights reserved.

C:\Users\Family>vivado

start\_gui

Command Prompt
Microsoft Windows [Version 10.0.19045.5131]
(c) Microsoft Corporation. All rights reserved.
C:\Users\Family>vivado
start\_gui
INF0: [Common 17-206] Exiting Vivado
C:\Users\Family>

### **RTL Design Verification**

### **CMD** Line

**Tip:** To add the Vivado tools path to your current shell/command prompt, run <a href="settings64.bat">settings64.bat</a> or <a href="settings64.sh">settings64.sh</a> from the <install\_path>/Vivado/<version> directory.

Before we can run a script from the command line, we need to source the Vivado environment.

On **Windows** run the batch script from a command prompt:

C:/Xilinx/Vivado/<version>/settings64.bat

Replace " <version> " with a Vivado version, such as 2022.2.

REF: <u>https://docs.amd.com/r/en-US/ug892-vivado-design-flows-overview/Launching-the-Vivado-IDE-on-Windows</u>

#### View

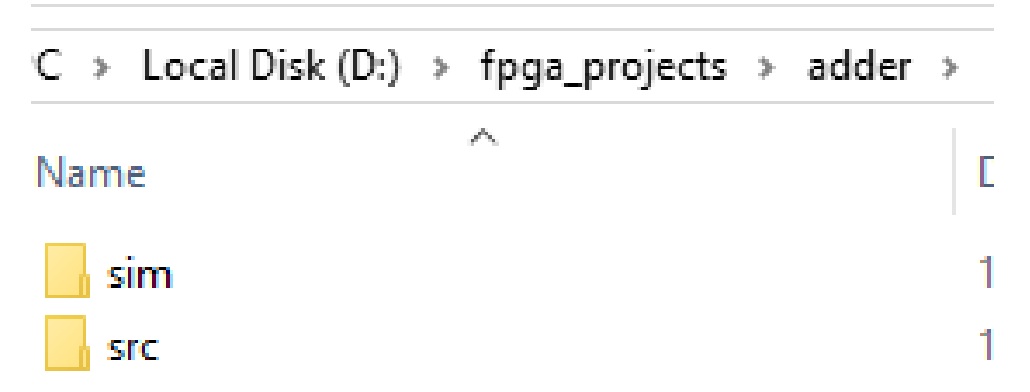

```
⊒/*
// A simple 2-bit adder
module s adder ( a, b, sum);
input [1:0] a; // 2-bit input a
input [1:0] b; // 2-bit input b
 output [2:0] sum; // 3-bit output sum
wire [2:0] sum;
assign sum = a + b; // Add inputs a and b
endmodule
L*/
 `timescale 1ns / 1ps
// A simple 32-bit adder
module s adder (a, b, sum);
 input [31:0] a; // 32-bit input a
 input [31:0] b; // 32-bit input b
 output [31:0] sum; // 32-bit output sum
 reg [31:0] sum;
always @ (a or b) begin
         sum = a + b; // Add inputs a and b
end
endmodule
```

```
`timescale 1ns / 1ps
module adder tb;
 reg [31:0] a;
 reg [31:0] b;
wire [31:0] sum;
// Instantiate the simple adder module
∃s adder dut ( .a(a),
               .b(b),
               .sum(sum));
jinitial begin
// Initialize inputs
a = 32'b00;
b = 32'b00;
// Monitor changes to inputs and output
 $monitor("Time: %0t | a: %b, b: %b, sum: %b", $time, a, b, sum);
// Stimulus for the test
#10 a = 32'b01;
b = 32'b01;
#10 a = 32'b10;
b = 32'b01;
#10 a = 32'b11;
b = 32'b11;
#10 $finish; // End simulation
end
endmodule
```

### View

| PC > Local Disk (D:) > fpga_projects > adder > src |   |
|----------------------------------------------------|---|
| Name                                               | D |
| 📓 adder_tb.v                                       | 1 |
| 📓 s_adder.v                                        | 1 |

### Compilation

C:\Users\Family>d:

D:\>cd D:\fpga\_projects\adder\

D:\fpga\_projects\adder>xvlog ./src/s\_adder.v ./src/adder\_tb.v INFO: [VRFC 10-2263] Analyzing Verilog file "D:/fpga\_projects/adder/src/s\_adder.v" into library work INFO: [VRFC 10-311] analyzing module s\_adder INFO: [VRFC 10-2263] Analyzing Verilog file "D:/fpga\_projects/adder/src/adder\_tb.v" into library work INFO: [VRFC 10-311] analyzing module adder\_tb

D:\fpga\_projects\adder>cd sim

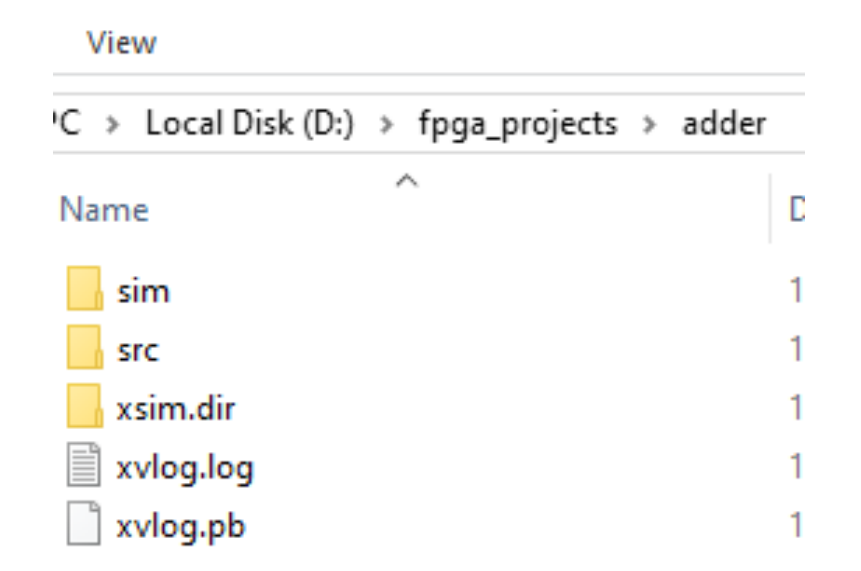

D:\fpga\_projects\adder\sim>xvlog ../src/s\_adder.v ../src/adder\_tb.v INFO: [VRFC 10-2263] Analyzing Verilog file "D:/fpga\_projects/adder/src/s\_adder.v" into library work INFO: [VRFC 10-311] analyzing module s\_adder INFO: [VRFC 10-2263] Analyzing Verilog file "D:/fpga\_projects/adder/src/adder\_tb.v" into library work INFO: [VRFC 10-311] analyzing module adder\_tb

D:\fpga\_projects\adder\sim>\_

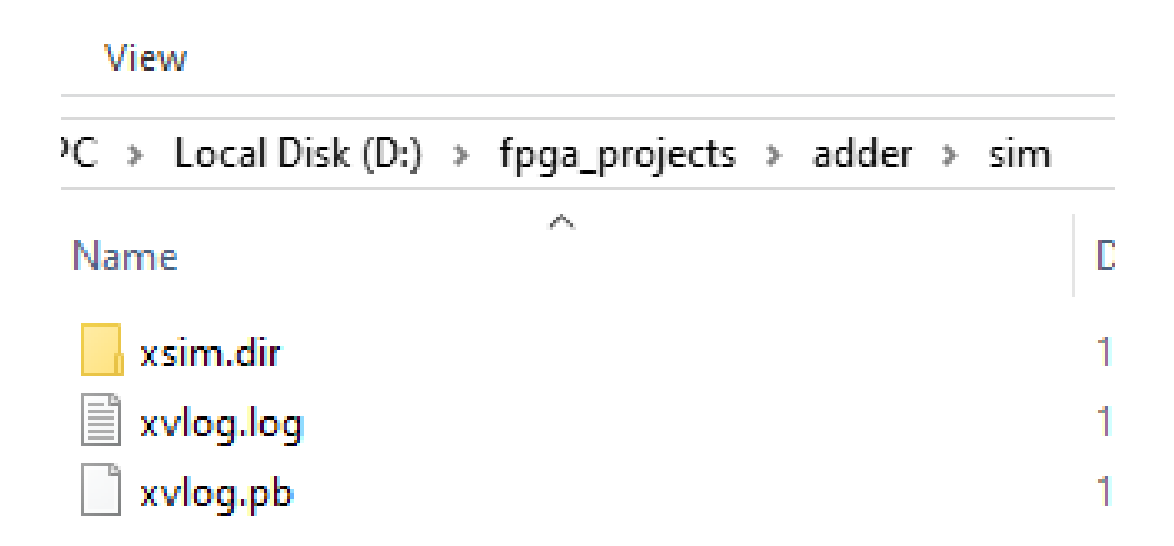

# **Compiled Design Elaboration / Built Simulation**

D:\fpga\_projects\adder\sim>xvlog ../src/s\_adder.v ../src/adder\_tb.v INFO: [VRFC 10-2263] Analyzing Verilog file "D:/fpga\_projects/adder/src/s\_adder.v" into library work INFO: [VRFC 10-311] analyzing module s\_adder INFO: [VRFC 10-2263] Analyzing Verilog file "D:/fpga\_projects/adder/src/adder\_tb.v" into library work INFO: [VRFC 10-311] analyzing module adder\_tb

D:\fpga\_projects\adder\sim>xelab -debug typical -top adder\_tb -snapshot adder\_tb\_snapshot

D:\fpga\_projects\adder\sim>xelab -debug typical -top adder\_tb -snapshot adder\_tb\_snapshot

ilinx, Inc. All Rights Reserved.

/bin/unwrapped/win64.o/xelab.exe -debug typical -top adder\_tb

-snapshot adder\_tb\_snapshot Starting static elaboration Pass Through NonSizing Optimizer Completed static elaboration Starting simulation data flow analysis Completed simulation data flow analysis Time Resolution for simulation is 1ps Compiling module work.s\_adder Compiling module work.adder\_tb Built simulation snapshot adder\_tb\_snapshot

D:\fpga\_projects\adder\sim>

### Simulation

### D:\fpga\_projects\adder\sim>xsim adder\_tb\_snapshot -R\_\_\_\_

### -R in command promt $\Leftrightarrow$ run all in GUI TCL shell

```
D:\fpga_projects\adder\sim>xsim adder_tb_snapshot -R
```

```
D:\fpga_projects\adder\sim>_
```

### Waveform

| spi_cio     | uk_genty 🖾 🔲 shi |                                                                                                    |        |     |
|-------------|------------------|----------------------------------------------------------------------------------------------------|--------|-----|
| 1           | log_wave ·       | -recursive *                                                                                                   |        |     |
| 2           | run all          |                                                                                                    |        |     |
| 3           | exit             |                                                                                                    |        |     |
|             |                  | 📓 Save As                                                                                                    |        | ×   |
|             |                  | $\leftarrow \rightarrow \checkmark \uparrow$ adder $\rightarrow$ sim $\checkmark \circlearrowright$ Search sim |        | Q   |
|             |                  | Organize 🔻 New folder                                                                                          |        | ?   |
|             |                  | Desktop ^ Name                                                                                                 |        | ۲ م |
|             |                  | Documents .Xil                                                                                                 |        | 1   |
|             |                  | Downloads xsim.dir                                                                                             |        | 1   |
|             |                  | Music Adder_tb_snapshot.wdb                                                                                    |        | 1   |
|             |                  | Pictures 📄 webtalk.jou                                                                                         |        | 1   |
|             |                  | Videos 📄 webtalk.log                                                                                           |        | 1   |
| length : 36 | 5 lin Ln:3 Col:  | Local Disk (C:) webtalk_7912.backup.jou                                                                        |        | 1   |
|             |                  | webtalk_7912.backup.log                                                                                        |        | 1.  |
|             |                  |                                                                                                    |        | >   |
|             |                  | File name: xsim_cfg.tcl                                                                                        |        | ~   |
|             |                  | Save as type: All types (*.*)                                                                                  |        | ~   |
|             |                  | ∧ Hide Folders Save                                                                                            | Cancel |     |

# Waveform (2)

### D:\fpga\_projects\adder\sim>xsim adder\_tb\_snapshot --tclbatch xsim\_cfg.tcl

```
D:\fpga_projects\adder\sim>xsim adder_tb_snapshot --tclbatch xsim_cfg.tcl
```

# Waveform (3)

### D:\fpga\_projects\adder\sim>xsim --gui adder\_tb\_snapshot.wdb\_

#### Scope Sources \_ 0 6 ? \_ 🗆 🖸 Untitled 1\* × Q 📕 ⊕ ⊖Q 💥 📲 🛛 🖊 🕨 🛨 🖅 👫 🗛 🖬 Q, ø ۲ Q, ¥ ø ~ Design 1 Name Name 🗸 📒 adder\_tb [31:0] 10.000 ns 5.000 ns 10.000 ns15.000 ns 20.000 ns Name Value Add to Wave Window dut [31:0] > 😻 a[31:0] 0000000 00000000 00000001 Log to Wave Database um[31:0] > 😻 b[31:0] 00000000 0000000 00000001 Go to Source Code 00000006 00000000 00000002 > V sum[31:0] Go to Instantiation Source Code Set Current Scope To Active < > ~ > < =

SIMULATION - Simulation Result - adder\_tb\_snapshot.wdb

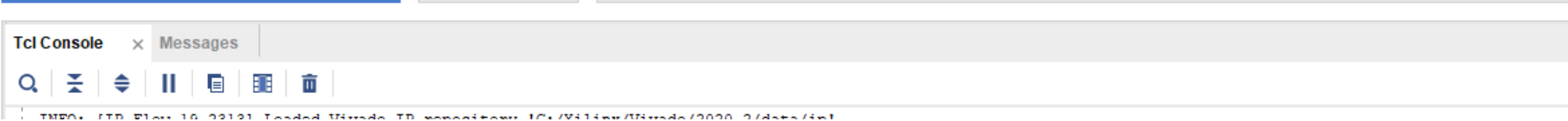

## **Thank You**